# "iBank 2" для пользователей "1С:Предприятие 8". Прямой обмен с банком

Руководство пользователя версия 1.3

## Содержание

| Общие сведения                          | 3  |
|-----------------------------------------|----|
| Требования                              | 4  |
| Настройка прямого обмена                | 5  |
| Работа с платежными поручениями         | 9  |
| Основные операции                       | 11 |
| Работа с выпиской                       | 13 |
| Получение выписки                       | 13 |
| Обработка выписки                       | 15 |
| Аутентификация. Работа с USB-токенами   | 19 |
| Дополнительное подтверждение документов | 21 |

### Общие сведения

Настоящий документ предназначен для пользователей прикладных решений (конфигураций), реализованных на платформе 1С:Предприятие 8.

Документ содержит сведения об использовании технологии "Прямой обмен с банком" (далее "прямой обмен").

Прямой обмен предназначен для отправки в банк электронных документов и получения банковских выписок непосредственно из 1С:Предприятия 8.

В документе приведено описание работы прямого обмена с банками, использующими систему электронного банкинга "iBank 2".

Прямой обмен позволяет из пользовательского интерфейса 1С:Предприятия 8 осуществлять следующие действия:

- создавать, подписывать электронной подписью и отправлять в банк платежные поручения;
- отслеживать статусы ранее направленных в банк платежных поручений;
- получать из банка выписки по счетам за произвольный период.

На данный момент использование прямого обмена с банками возможно в конфигурациях:

- Бухгалтерия предприятия, редакция 3.0
- Управление небольшой фирмой, редакция 1.5
- Управление торговлей, редакция 11.1
- 1C:ERP Управление предприятием 2.0

А так же конфигурациях, основанных на вышеперечисленных.

Пользователям других решений (в том числе типовых конфигураций) необходимо обратиться к поставщику конфигурации с вопросом о поддержке функции прямого обмена с банками. Если ваша конфигурация не поддерживает прямой обмен, попробуйте воспользоваться расширенным способом работы – подробнее см. руководства пользователя "Модуль "iBank 2 для 1C:Предприятия" (управляемое приложение)" и "Модуль "iBank 2 для 1C:Предприятия" (обычное приложение)".

При обмене электронными документами используется электронная цифровая подпись (ЭП). Это придает электронным документам юридическую значимость и позволяет участникам обмена отказаться от дублирования информации на бумажных носителях, а также от файлового обмена платежными документами с системой "iBank 2".

Для электронной подписи могут использоваться USB-токены со встроенным СКЗИ, сертифицированным ФСБ РФ, следующих вариантов:

- iBank 2 Key
- Рутокен ЭЦП
- MS KEY K
- JaCarta ГОСТ

Ключи электронной подписи являются едиными для работы с системами "iBank 2" и "1С:Предприятие 8".

Поддерживается расширенная аутентификация клиентов и дополнительное подтверждение платежных поручений с помощью SMS.

#### Примечание

В данном руководстве описание работы рассмотрено для конфигурации "Бухгалтерия предприятия", редакция 3.0

## Требования

Для использования прямого обмена необходимо:

- иметь зарегистрированные в банке ключи электронной подписи (ЭП), хранимые в USB-токене "iBank 2 Key", "Рутокен ЭЦП", "MS\_KEY K" или "JaCarta ГОСТ;
- подключить услугу в банке;
- установить драйвер для USB-токенов (при необходимости);
- обеспечить доступ в Internet: при прямом обмене осуществляется взаимодействие с банковским сервером, а также с порталом «iBank2.RU».

#### Примечание

Перед использованием прямого обмена рекомендуется обновить конфигурацию информационной базы 1С до последней версии.

## Настройка прямого обмена

#### Примечание

Настройку прямого обмена может выполнить пользователь с правами администратора 1С:Предприятие.

Настройка прямого обмена состоит из двух шагов:

- 1. Включение электронного документооборота (ЭДО) в 1С.
- 2. Создание настройки ЭДО.

Настройка ЭДО позволяет указать между какой организацией и каким банком будет осуществляться прямой обмен, а также сведения о сертификатах ключей электронной подписи, которые будут использоваться для подписи электронных документов и установки соединения с банковским сервером.

Для настройки прямого обмена выполните:

#### І. Получение обработки "iBank 2 для 1С:Предприятия"

Прямой обмен с банком производится через внешнюю обработку. Обработку можно получить через портал iBank2.RU Обработка представляет собой файл iBank2-1c.epf

#### II. Настройка общих параметров обмена электронными документами

Для использования функционала "прямой обмен" установите флаги Обмен электронными документами и Прямой обмен с банками электронными документами на форме Настройки программы (см. рис. 1).

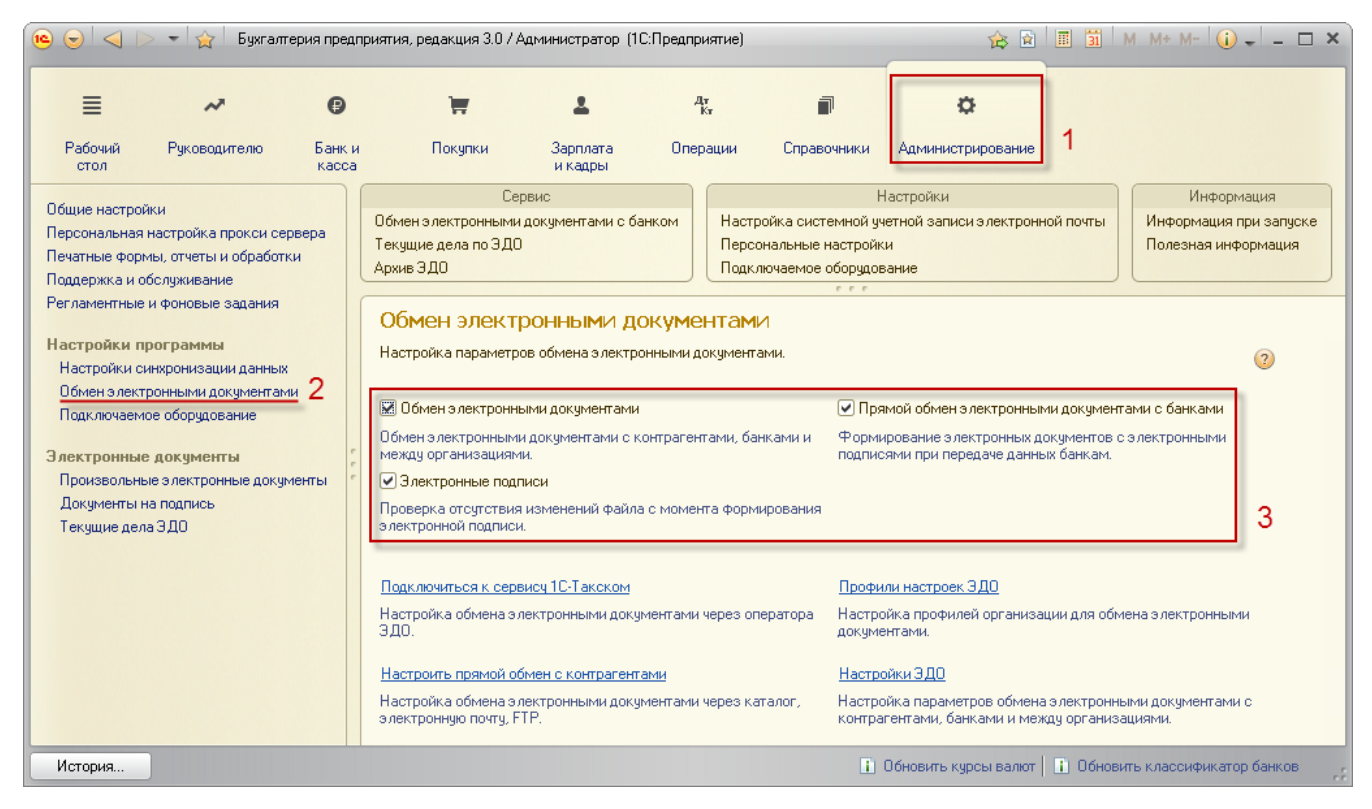

#### Рис. 1. Настройки программы

#### III. Настройка ЭДО

- 1. На форме Настройки программы (см. рис. 1) нажмите ссылку Настройки ЭДО.
- <sup>2.</sup> В открывшейся форме (см. рис. 2) перейдите на закладку С банками и нажмите кнопку 😳 Создать.

| 중 ☆ Настройки ЭДО<br>Астройки ЭДО<br>Сконтрагентами (Ссе | - Бухгалтерия предприя<br>анками <b>1</b> зе настрой | атия, редакция 3 (1С:Предп<br>аки | риятие) 🏡 🖻 🔳 🗿 М М+ М | C     |
|----------------------------------------------------------|------------------------------------------------------|-----------------------------------|------------------------|-------|
| 🕀 Создать 2 🚡 🖉                                          | 🖹 🔍 Найти 🦄                                          |                                   | Все действи            | я 🕶 📀 |
| Наименование                                             | 🚊 Организация                                        | Банк                              | Текущее состояние      |       |
|                                                          |                                                      |                                   |                        |       |
|                                                          |                                                      |                                   |                        | c.    |
|                                                          |                                                      |                                   |                        |       |
|                                                          |                                                      |                                   |                        |       |
|                                                          |                                                      |                                   |                        | T     |

Рис. 2. Настройки ЭДО

3. В форме Настройка ЭДО (см. рис. 3) выполните:

| 📧 😠 🚖 🛛 Василек      | - Банк Москвы (Настройка ЭДО) - Бух (1С:Предприятие) | 🚖 🗟 🔳   | 31 M M+ M- 🚽 🗕 🗆 🗙    |  |  |  |  |  |
|----------------------|------------------------------------------------------|---------|-----------------------|--|--|--|--|--|
| Василек - Бан        | к Москвы (Настройка ЭДО)                             |         |                       |  |  |  |  |  |
| Записать и закры     | гь 🔚   ЭД 🗸   🍈 Тест настроек                        |         | Все действия 👻 ②      |  |  |  |  |  |
| Наименование:        | Василек - Банк Москвы                                | Статус  | » Действует           |  |  |  |  |  |
| Организация:         | Василек ООО                                          | 🔍 Банк: | ОАО "БАНК МОСКВЫ" 🛄 🔍 |  |  |  |  |  |
| Вариант подключения: | Через дополнительную обработку                       |         |                       |  |  |  |  |  |
| Настройки обмена дан | ными                                                 |         |                       |  |  |  |  |  |
| Дополнительная обраб | <mark>іотка:</mark> iBank 2 для 1С:Предприятия       |         | Q                     |  |  |  |  |  |
| Сертификаты ключа ЭГ | 1                                                    |         |                       |  |  |  |  |  |
| 🕀 Добавить 🛛 🔒 🎾     | 🕻   👉  😓   Загрузить сертификат из хранилища         |         | Все действия 🕶        |  |  |  |  |  |
| N Сертифик           | ar                                                   |         |                       |  |  |  |  |  |
| 1 Иван Пет           | 1 Иван Петрович                                      |         |                       |  |  |  |  |  |
|                      |                                                      |         |                       |  |  |  |  |  |
| Комментарий:         |                                                      |         |                       |  |  |  |  |  |

Рис. 3. Настройка ЭДО

а. В поле Наименование укажите наименование настройки ЭДО.

В поле Организация выберите предприятие для которого создается настройка ЭДО.

В поле Банк выберите наименование банка с которым будет осуществляться обмен электронными документами.

В поле Вариант подключения выберите значение Через дополнительную обработку.

#### В поле Дополнительная обработка выберите значение iBank 2 для 1С:Предприятия 8.

Если обработка ранее не была добавлена, необходимо скачать и добавить ее, выполнив следующие действия:

- i. Запустите 1С:Предприятие под пользователем с правом добавления обработок в справочник дополнительных обработок.
- іі. Перейдите в справочник выбрав на панели навигации пункт Дополнительные отчеты и обработки (см. рис. 4).

| ≣                                                                                                    | ~                                      | 0               | ±                   | ш            |                 | ¢                | 1              |
|----------------------------------------------------------------------------------------------------|----------------------------------------|-----------------|---------------------|--------------|-----------------|------------------|----------------|
| Рабочий<br>стол                                                                                                    | Руководителю                           | Банк и<br>касса | Зарплата<br>и кадры | Отчеты       | Справочники     | Администрировани | le             |
|                                                                                                    |                                        |                 |                     | Сервис       |                 | Инфорг           | мация          |
| Обмен з лектронными документами Активные пользователи Удаление помеченных объектов Полезная информация<br>Настройки программы<br>Общие настройки |                                        |                 |                     |              |                 |                  |                |
| Настройки по                                                                                                    | ользователей и прав                    |                 | Дополнительнь       | іе отчет     | ы и обработн    | ки —             |                |
| Печатные фо                                                                                                    | рмы, отчеты и обработ                  | ки              | Вид: Все            |              | 🗙 Публикация: В | lce              |                |
| Обмен элект<br>Подключаемо<br>Настройки ак                                                                                                    | ронными документами<br>се оборудование | r<br>r          | Создать 🕞 Изме      | енить выделе | нные   🖉   🔍 На | йти 🦄            | Все действия 🕶 |
| пастроики ак                                                                                                    | а уализации дапных                     |                 | Наименов 3          |              | 🏯 Пуб           | іликация         | Версия         |
| тчеты и обр                                                                                                    | аботки                                 | - 2             | 😑 iBank 2 для 1С:П  | редприяти    | Исг             | юльзуется        | 3.3.36         |
| Дополнитель                                                                                                    | ные отчеты и обработк                  | ч               | <                   |              | e               |                  | •              |

Рис. 4. Справочник дополнительных отчетов и обработок

- <sup>iii.</sup> В открывшейся форме нажмите кнопку 😳 Создать.
- iv. В появившемся окне выберите ранее загруженный файл iBank2-1c.epf (см. рис. 5).

| \varTheta Выберите файл внешнего | о отчета или обработки             |                  |                    | ×             |
|----------------------------------|------------------------------------|------------------|--------------------|---------------|
| ССССККОМПЬЮТ                     | ер → Локальный диск (C:) → distr → | 1C • •           | <b>↓</b> Поиск: 1С | ٩             |
| Упорядочить 🔻 Нова               | я папка                            |                  | :==                | • 🔟 🔞         |
| 🔆 Избранное 🧍                    | Имя                                | Дата изменения   | Тип Р              | азмер         |
| 〕 Загрузки                       | 🔊 iBank2-1c.epf                    | 16.05.2014 15:29 | Внешняя обрабо     | 6 340 КБ      |
| 📃 Недавние места 🗉               |                                    |                  |                    |               |
| 📃 Рабочий стол                   |                                    |                  |                    |               |
| -                                |                                    |                  |                    |               |
| Имя с                            | bайла: iBank2-1c.enf               |                  | - Внешние отчеты и | 1 обработки 🔻 |
|                                  |                                    |                  | Открыть 😽          | Отмена        |

Рис. 5. Окно выбора файла

v. Откроется форма дополнительной обработки (см. рис. 6).

| 🤨 🕤 😭 🔋 іВалк 2 для 1С:Предприятия (Дополнительная обра (1С:Предприятие) 🛛 🏠 🔝 🗐 М. М+ М- 🚽 🗕 🗆 💈                                                                                                    |
|----------------------------------------------------------------------------------------------------|
| iBank 2 для 1С:Предприятия (Дополнительная обработка)                                                                                                    |
| Записать и закрыть 🔚 Загрузить из файла Выгрузить в файл                                                                                                    |
| Наименование: iBank 2 для 1С:Предприятия Режим работы: Не безопасный ?                                                                                                    |
| Публикация: Используется Режим отладки Отключена                                                                                                    |
| Команды (1) Дополнительная информация                                                                                                    |
| Вид: Дополнительная обработка                                                                                                    |
| Имя файла: iBank2-1c.epf                                                                                                    |
| Версия: 3.3.36                                                                                                    |
| Имя объекта: iBank2                                                                                                    |
| Описание:                                                                                                    |
| Модуль «iBank 2 для 1C:Предприятия» предназначен для доступа к услугам электронного банкинга непосредственно из<br>пользовательского интерфейса 1C:Предприятия.<br>С помощью модуля можно:<br>• создавать платежные поручения и отправлять их в банк; |
| Группа:                                                                                                    |
| Комментарий: Ответственный: Администратор Q                                                                                                    |

Рис. 6. Дополнительная обработка

vi. Нажмите кнопку Записать и закрыть.

b. Для взаимодействия с банковским сервером системы "iBank 2" и подписи платежных поручений, в настройках ЭДО должны быть указаны сертификаты ключей электронных подписей.

#### Примечание

Ключи ЭП, указываемые в настройках, должны быть зарегистрированы в банке. Для хранения ключей ЭП необходимо использовать USB-токены.

с. Для добавления сертификатов ключей ЭП выполните:

Подключите к компьютеру USB-токен с ключами ЭП.

#### Примечание

Для использования USB-токена может понадобиться соответствующий драйвер. Драйвер для "iBank 2 Key", "MS\_KEY K" можно получить с портала https://ibank2.ru, для Рутокен ЭЦП – http://www.rutoken.ru

В блоке Сертификаты ключа ЭП формы Настройка ЭДО (см. рис. 3) нажмите кнопку Добавить: откроется окно Получение сертификата (см. рис. 7), в котором выполните:

В поле Идентификатор отобразится идентификатор устройства, подключенного к компьютеру.

В поле Ключ ЭП из выпадающего списка выберите наименование ключа, сертификат которого добавляется.

В поле Пароль укажите пароль доступа к ключу ЭП и нажмите кнопку Готово.

#### Примечание

Настройка ЭДО должна содержать сертификаты ключей ЭП количество и группа подписи которых достаточны для подписи и отправки платежного поручения в банк.

Например, если для отправки в банк документ должен иметь подписи нескольких групп, то настройка ЭДО должна содержать сертификаты ключей каждой группы. При этом не допускается указывать нескольких сертификатов ключей ЭП с одинаковой группой подписи.

| 🤨 Получе (1С:                         | Предприятие) 👔 🧾 🕅 М М+ М- 🗆 🗙 |  |  |  |  |  |  |  |
|---------------------------------------|--------------------------------|--|--|--|--|--|--|--|
| Получение доступа к сертификату ключа |                                |  |  |  |  |  |  |  |
| Идентификатор:                        | 866D223868284A                 |  |  |  |  |  |  |  |
| Ключ ЭП:                              | Бухгалтер                      |  |  |  |  |  |  |  |
| Пароль:                               | ************                   |  |  |  |  |  |  |  |
|                                       | <b>Готово</b> Закрыть          |  |  |  |  |  |  |  |

Рис. 7. Получение сертификата ключа ЭП

- 4. Проверьте указанные параметры подключения к банковскому серверу. Для этого нажмите кнопку **1 Тест настроек** (см. рис. 3) и дождитесь окончания теста.
- 5. Настройка ЭДО действует только в том случае, если находится в статусе **Действует**. В поле **Статус** выберите значение **Действует**.
- 6. Для завершения нажмите кнопку Записать и закрыть.

#### Работа с платежными поручениями

Электронный документ платежного поручения в формате обмена с банком может быть создан на основании документа информационной базы 1С. Электронный документ может быть подписан электронной подписью и отправлен в банк. Использование электронной подписи придает документу юридическую значимость.

Для начала работы откройте список платежных поручений (раздел Банк и касса, панель навигации пункт Платежные поручения) (см. рис. 8).

| 🤨 🕞 🔍 🗁 🚽 🏠 Бухгалтерия предприятия, редакция 3.0 / Администратор (1С:Предприятие) |                            |                                                 |                 |                |                                           |                      |                           |                                  |                   | 🔆 🖻 🗐 🕅 M M+ M- 🛈 🚽 – 🗆                             | ×  |
|------------------------------------------------------------------------------------|----------------------------|-------------------------------------------------|-----------------|----------------|-------------------------------------------|----------------------|---------------------------|----------------------------------|-------------------|-----------------------------------------------------|----|
| ≣                                                                                  | ~                          | Ø                                               | 1               |                | 1                                         | Д <del>т</del><br>Кт | đ                         | ø                                |                   |                                                     |    |
| Рабочий<br>стол                                                                    | Руководителю               | р Банк и<br>касса                               | Пон             | купки          | Зарплата<br>и кадры                       | Операции             | Справочники               | Администрирование                |                   |                                                     |    |
| Банк<br>Платежные по<br>Платежные тр                                               | 2<br>рручения<br>ребования | Отчеты<br>Кассовая книга (К<br>Дополнительные « | .0-4)<br>отчеты | Допол<br>Обмен | Сервис<br>нительные обработки<br>с банком | Ин<br>Полезна        | формация<br>ая информация |                                  |                   |                                                     |    |
| Банковские в                                                                       | ыписки                     | Платежны                                        | е пору          | чения          | 1                                         |                      |                           |                                  |                   |                                                     |    |
|                                                                                    |                            | Банковский счет:                                |                 |                |                                           |                      | ,                         | Организация: 🗌 🗌                 |                   |                                                     |    |
|                                                                                    |                            | Дата: 📃                                         |                 | ₽              | Контрагент:                               |                      |                           |                                  |                   | ◄                                                   |    |
|                                                                                    |                            | 🚱 Создать 🛛 🛃                                   | Ø 🗙             | (++)           | 🕽 Найти 🛛 🍋 🛛 Выгр                        | узить Упла           | та налогов 🛛 🚘 П          | Іечать 🕶 Создать на осі          | новании - 崎       | Все действия т                                      |    |
|                                                                                    |                            | 0                                               | , - <u> </u>    |                | Due entre suite                           | -                    |                           | Company 2.0                      |                   | ат Сформировать, подписать и отправить              |    |
|                                                                                    |                            | Дата —                                          | номер ц<br>14   | 500.00         | вид операции                              |                      | ль                        | Но оформиророн                   | Пазнач Ф          | Сформировать новый з дектронный документ            |    |
|                                                                                    |                            |                                                 | 14              | 200,00         | Оплата поставщику<br>Оплата поставшики    |                      | опресс Парк               | Не сформирован<br>Не сформирован | Оплата            | Актиальный э дектронный докимент                    | -1 |
|                                                                                    |                            | 16.01.2015                                      | 12              | 0,10           | Оплата поставщику                         | 0A0 ''Πρα            | огресс Парк''             | Не сформирован                   | Оплата            | Электронны в декириент                              |    |
|                                                                                    |                            | 16.01.2015                                      | 11 :            | 2 704,00       | Перечисление налога                       | Управлен             | ие Федерально             | Не сформирован                   | <u> Уплата на</u> | электронные документы                               |    |
|                                                                                    |                            | 16.01.2015                                      | 10              | 123,00         | Оплата поставщику                         | 0А0 "Про             | огресс Парк''             | Не сформирован                   | Оплата по         | о договору C поставщиком. Сумма 123-00 В т.ч. Н., 🦰 |    |
|                                                                                    |                            | 16.01.2015                                      | 9               | 55,10          | Оплата поставщику                         | 0АО "Про             | огресс Парк''             | Не сформирован                   | Оплата по         | о договору С поставщиком. Сумма 55-10 в т.ч. НДС    |    |
|                                                                                    |                            |                                                 |                 |                |                                           |                      |                           |                                  |                   |                                                     | ,  |
|                                                                                    |                            | •                                               |                 |                |                                           | e                    |                           |                                  |                   | 4                                                   |    |
|                                                                                    |                            | Примеры состав.                                 | ления плат      | гежных по      | ручений на перечислен                     | ние налогов          |                           |                                  |                   | Bc                                                  | e  |
| История                                                                            | 🚺 Платежно                 | е поручение 14 от 1                             | 1   🗈           | Платежно       | ре поручение 13 от 11                     | 🚹 Плате              | ежное поручение 1         | 2 от 16 📔 🚹 Платежн              | юе поручение      | 10 от 16 📔 🚺 Платежное поручение 9 от 16            | .: |

Рис. 8. Платежные поручения

Для формирования и отправки электронных документов в формах и списках (см. рис. 8, рис. 9) документов расположена группа команд ЭД. С помощью этих команд можно выполнить следующие действия:

- Команда Сформировать, подписать и отправить создает электронный документ, подписывает его электронной подписью и отправляет в банк. Данная команда всегда выполняется для актуальной версии электронного документа и двигает его вперед по статусам. Например, если до выполнения команды электронный документ был сформирован, то подпишет и поставит в очередь на отправку.
- Команда Сформировать новый электронный документ формирует новую версию электронного документа.
- Команда Актуальный электронный документ открывает форму актуального электронного документа (см. рис. 10).

| 间 😠 🔶 🖪                   | латежное поручение 14 от 11.03.2015 16:14:06 - Бухгалтерия пр                 | редприятия (1С:П   | редприятие) 📯 😭       | 🗐 🗃 M M+ M- 🚽 🗕 🗖 🗙                     |
|---------------------------|-------------------------------------------------------------------------------|--------------------|-----------------------|-----------------------------------------|
| Платежно                  | е поручение 14 от 11 03 2015 16:14:0                                          | 6                  |                       |                                         |
| Плателно                  |                                                                               |                    |                       |                                         |
| Провести и з              | акрыть 🔚 📑 Провести   👷 Настройка   🚔 Платежн                                 | ое поручение   Соз | ать на основании 🛪    | ЭД ◄ 🛅 Все действия ◄ 🕗                 |
| Вид операции:             | Оплата поставщику                                                             | Повторять плате    | <u>ж?</u>             | . Сформировать, подписать и отправить   |
| 🗔 Номер:                  | 14 or: 11.03.2015 16:14:06                                                    |                    |                       | Сформировать новый электронный документ |
| Получатель:               | ОАО "Прогресс Парк" 9                                                         | Организация:       | Василек ООО           | Актуальный электронный документ         |
| Счет получателя           | 4070281012311111114 в ОАО БАНК "ПЕТРОКОМ Q 🕐                                  | Банковский счет:   | 40702810813123123     |                                         |
| ИНН 770132546             | <ol> <li>КПП &lt;не требчется», ОАО "Прогресс Парк"</li> </ol>                | ИНН 7701107259     | , КПП <не требуется>, | ОАО Алипов                              |
|                           |                                                                               |                    |                       |                                         |
| Договор:                  | Споставщиком Q                                                                | Статья ДДС:        |                       | [Q]                                     |
| Сумма платежа:            | 500,00 🖬                                                                      | Вид платежа:       | почтой                |                                         |
| Ставка НДС:               | 18/118                                                                        | Очередность        | 5 - Прочие пл         | атежи (в т.ч. налоги и взносы)          |
| Сумма НДС:                | 76,27 🖬                                                                       | платежа:           |                       |                                         |
| Идентификатор<br>платежа: | (?                                                                            |                    |                       |                                         |
| Назначение<br>платежа:    | Оплата по договору С поставщиком<br>Сумма 500-00<br>8 т.ч. НДС (18/118) 76-27 |                    |                       |                                         |
| Оплачено:                 | Ввести документ списания с расчетного счета                                   |                    |                       |                                         |
| Состояние Э.Д.: Н         | 1е сформирован                                                                |                    |                       |                                         |
| Комментарий:              | 0                                                                             | тветственный: 🗛    | министратор           | ۹                                       |

Рис. 9. Платежное поручение

| ) 😔 🙀 🛛 Платежное пор                                                                                                    | учение № 14 от 11.03.20 | )15 (1С:Предпр     | ияти      | (e) 🔚    | 🖨 🗟 🏠 🗟 🔳        | 31 N    | M + M- 🚽 🗕     |   |
|----------------------------------------------------------------------------------------------------|-------------------------|--------------------|-----------|----------|------------------|---------|----------------|---|
| Платежное поруч                                                                                                    | ение № 14 от 1          | 11.03.2015         | (в        | ерсия    | 18.03.2015 13    | 8:51:5  | i8)            |   |
| 🧝 Подписать и отправить                                                                                                    | 2                       |                    |           |          |                  |         | Все действия 🕶 | ? |
| татис: Итвержаен 18.03                                                                                                    | 2015 13:51:58           |                    |           |          |                  |         |                |   |
| отонус. В посрядся, то оз.                                                                                                    | опичение 0000000014     | or 11.03 2015 16:1 | 4.0       | R        |                  |         |                |   |
|                                                                                                    |                         | 0111100.2010 10.1  | 1.0       | 2        |                  |         |                | _ |
| 41da88c-35b5-4ef2-8315-e189d151                                                                                                    | b21a                    |                    |           |          |                  |         |                |   |
| (иде                                                                                                    | нтификатор электронно   | го документа)      |           |          |                  |         |                |   |
|                                                                                                    |                         |                    |           |          |                  |         | 0401060        |   |
| Поступ. в банк плат.                                                                                                    | Списано со сч. г        | ллат.              |           |          |                  |         |                |   |
|                                                                                                    |                         |                    |           |          |                  |         |                | c |
| ПЛАТЕЖНОЕ ПОРУ                                                                                                    | ЧЕНИЕ № 14              | 11.                | 03.       | 2015     |                  |         |                |   |
| 704407050                                                                                                    |                         |                    | дат<br>По | ra       | Вид пла          | тежа    | 500            |   |
| 701107259                                                                                                    |                         |                    | -10       | умма     |                  |         | 500            |   |
| ЈАО АЛИПОВ                                                                                                    |                         |                    |           | . No     | 4070204004242242 |         |                |   |
| 7                                                                                                    |                         |                    | ľ         | 4. N≌    | 4070281081312312 | 3222    |                |   |
| пательщик<br>ПАП "БАНК МПСКВЫ" [                                                                                                    |                         |                    | 5         | ик       | 044525219        |         |                |   |
|                                                                                                    | . mooner                |                    | 6         | H. Nº    | 044020210        |         |                |   |
| Банк плательшика                                                                                                    |                         |                    |           |          | 3010181050000000 | 0219    |                |   |
| ОАО БАНК "ПЕТРОКОМ                                                                                                    | ІМЕРЦ" Г. МОСКВА        |                    | Б         | ик       | 044525352        |         |                | w |
| <                                                                                                    |                         | ٣                  |           |          |                  |         | )              | • |
| Подписи и статусы Ко                                                                                                    | мментарии               |                    |           |          |                  |         |                |   |
| Установленные подписи:                                                                                                    |                         |                    |           | Состоян  | ие: На подписи   |         |                |   |
| Кому выдан сертификат                                                                                                    | Дата подписи            | Статус подписи     |           | Пройде   | н Статус         |         |                |   |
|                                                                                                    |                         |                    |           | <b>~</b> | Сформирован      |         |                |   |
|                                                                                                    |                         |                    |           | ~        | Утвержден        |         |                |   |
|                                                                                                    |                         |                    |           |          | Подписан         |         |                |   |
|                                                                                                    |                         |                    |           |          | Подготовлен к о  | тправке |                |   |
|                                                                                                    |                         |                    |           |          | Отправлен полу   | ателю   |                |   |
|                                                                                                    |                         |                    |           |          | Доставлен полу   | ателю   |                |   |
| <ul> <li>Image: A second second s</li></ul> | e                       | )                  | Þ         |          | исполнен         |         |                |   |

Рис. 10. Электронный документ "Платежное поручение"

Текущее состояние документа отображается на форме электронного документа (строка **Состояние**), а также на форме просмотра списка документов (колонка **Состояние** ЭД). И может быть следующим:

- Не сформирован состояние присваивается документу информационной базы, для которого не было создано электронного документа.
- На утверждении состояние присваивается документу, который был сформирован и не подписан ЭП.
- На подписи статус присваивается после подписания документа одной из необходимых ЭП. Для отправки в банк требуется еще одна или несколько электронных подписей.
- **Требуется подтверждение** состояние документа, который получил все подписи, но необходимо дополнительное подтверждение документа. Код подтверждения может быть получен в SMS-сообщении.
- Ожидается исполнение документ отправлен в банк.
- Платеж исполнен документ исполнен, подтвержден выпиской и проведен в балансе банка проводкой.

#### Основные операции

Работа с документами, предназначенными для отправки в банк, осуществляется на форме Платежные поручения (см. рис. 11).

| 10                                                                       | 😔 😭 П               | латежны  | е поручения - Бу | іхгалтерия пр | едприятия, редакци | ня 3.0 / Администр | атор (1С:Предприятие) 🏠 📓 🧾  | 31 M M+ M- 🚽 🗕 🗆        | × |
|--------------------------------------------------------------------------|---------------------|----------|------------------|---------------|--------------------|--------------------|------------------------------|-------------------------|---|
| П                                                                        | Платежные поручения |          |                  |               |                    |                    |                              |                         |   |
| Банковский счет:                                                         |                     |          |                  |               |                    |                    |                              |                         | ) |
| 😌 Создать 🔯 🔗 🖹 🔍 Найти 🔌 Создать на основании 🕶 ЭД 🗸 🛛 Все действия 🕶 🥝 |                     |          |                  |               |                    |                    |                              |                         | ) |
| L                                                                        | laтa                | ±.       | Номер            | Сумма         | Назначение пла     | Получатель         | Банковский счет              | Состояние ЭД            |   |
| G                                                                        | 20.05.2014          | 10:04:37 | А1БП-000070      | 10 001,22     | Оплата по счету    | 000 "Маргарит      | 4070281000000050001, OAO "5A | На подписи              |   |
| G                                                                        | 20.05.2014          | 10:05:03 | А1БП-000071      | 5 005,00      | Оплата по счету    | 000 "Маргарит      | 4070281000000050001, OAO "5A | Не сформирован          |   |
| G                                                                        | 20.05.2014          | 10:06:07 | A150-000072      | 3 003,00      | Оплата по счету    | 000 "Маргарит      | 4070281000000050001, OAO "6A | Не сформирован          |   |
| G                                                                        | 20.05.2014          | 14:42:14 | A150-000077      | 2 001,22      | Оплата по счету    | 000 "Лютик"        | 4070281000000050001, OAO "5A | Ожидается исполнение    |   |
| C                                                                        | 20.05.2014          | 14:42:43 | A15Π-000074      | 3 009,00      | Оплата по счету    | 000 "Лютик"        | 4070281000000050001, OAO "6A | Не сформирован          |   |
| G                                                                        | 20.05.2014          | 14:43:05 | А1БП-000075      | 55 000,00     | Оплата по счету    | 000 "Орхидея"      | 4070281000000050001, OAO "6A | Требуется подтверждение |   |
| L                                                                        | 20.05.2014          | 14:43:25 | А1БП-000076      | 105 000,00    | Оплата по счету    | 000 "Орхидея"      | 4070281000000050001, OAO "5A | На утверждении          |   |
|                                                                          |                     |          |                  |               |                    |                    |                              |                         |   |
| _                                                                        |                     |          |                  |               |                    |                    |                              |                         | - |

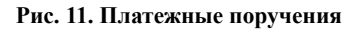

**ФОРМИРОВАНИЕ ЭЛЕКТРОННОГО ДОКУМЕНТА** Электронный документ платежного поручения, который должен быть отправлен в банк, создается на основе документа конфигурации. В различных конфигурациях наименование может отличаться: **Платежное поручение** в конфигурации "Бухгалтерия предприятия", **Списание безналичных денежных средств** в конфигурации "Управление торговлей" и т.п.

Для создания электронного документа выполните:

- 1. Выберите документ информационной базы, на основе которого должен быть сформирован электронный документ (см. рис. 11).
- 2. На панели инструментов нажмите кнопку ЭД и выберите пункт Сформировать новый электронный документ.
- 3. Откроется окно, содержащее форму электронного документа (см. рис. 10) для осуществления дальнейших действий. Документу автоматически будет присвоено состояние На утверждении.

**ПОДПИСЬ ЭЛЕКТРОННОГО ДОКУМЕНТА** Подписать можно документы в состоянии: **Не** сформирован, **На утверждении**, **На подписи**. Для подписи электронного документа выполните:

1. Выберите документ, который необходимо подписать.

- 2. На панели инструментов нажмите кнопку ЭД и выберите пункт Актуальный электронный документ.
- 3. Откроется окно, содержащее форму электронного документа (см. рис. 10). Нажмите кнопку Подписать и отправить.
- 4. Далее необходимо указать значение пароля доступа к ключу ЭП (см. рис. 12).

При установке флага Запомнить пароль до выхода из программы пароль для данного сертификата не будет запрашиваться в пределах одного сеанса работы в программе.

5. Если для отправки документа требуется только одна ЭП документ будет отправлен в банк. Если несколько, то документу будет присвоено состояние **На подписи**. После получения всех необходимых подписей документ будет отправлен в банк. Документу отправленному в банк будет присвоено состояние **Ожидается исполнение**. Когда платеж (документ) будет исполнен и проведен в балансе банка проводкой, состояние документа изменится на **Платеж исполнен**.

| 😢 Введите пароль закрытого ключа сертификата - Бухг (1С:Предприятие) | × |  |  |  |  |  |  |  |
|----------------------------------------------------------------------|---|--|--|--|--|--|--|--|
| Введите пароль закрытого ключа сертификата                           |   |  |  |  |  |  |  |  |
| Операция: Подписание электронных документов                          |   |  |  |  |  |  |  |  |
| Документ: Платежное поручение № 00000000014 от 11.03.2015            |   |  |  |  |  |  |  |  |
| Сертификат: Олег Петрович                                            |   |  |  |  |  |  |  |  |
| Пароль: (***************                                             |   |  |  |  |  |  |  |  |
| Запомнить пароль до выхода из программы                              |   |  |  |  |  |  |  |  |
| ОК Отмена                                                            |   |  |  |  |  |  |  |  |

Рис. 12. Подпись электронного документа

**ПОДТВЕРЖДЕНИЕ ДОКУМЕНТА** После того как документ был подписан всеми необходимыми электронными подписями, он может перейти в состояние **Требует подтверждения**. Для подтверждения документа необходим код подтверждения. Код может быть получен в SMS-сообщении, отправленном на зарегистрированный в банке номер телефона.

Для подтверждения документа выполните:

- 1. Выберите документ, для которого необходимо выполнить подтверждение.
- 2. На панели инструментов нажмите кнопку ЭД и выберите пункт Актуальный электронный документ.
- 3. Откроется окно, содержащее форму электронного документа (см. рис. 10). Нажмите кнопку **Подтвердить платеж по SMS**
- 4. Подробнее о подтверждении платежных поручений см. раздел Дополнительное подтверждение документов.

## Работа с выпиской

Запрос на получение выписки по банковскому счету обрабатывается сервером банка в режиме онлайн.

Выписка является электронным документом, который формируется на стороне банка. Под банковской выпиской может быть установлена электронная подпись.

Выписку можно получить как за один день, так и за произвольный период. Полученную выписку можно просмотреть и загрузить в информационную базу 1С.

Типовой сценарий работы с выпиской включает следующие шаги:

- получение выписки;
- создание в информационной базе ненайденных контрагентов, счетов контрагентов, договоров;
- загрузка выписки в информационную базу.

Работа с выписками осуществляется на форме Обмен с банком (см. рис. 13).

Для работы с выписками перейдите в раздел Банк и касса. На панели действий в разделе Сервис выберите пункт Обмен с банком, закладка Загрузка в 1С:Бухгалтерию.

| • • •           | 🖌 🏫 Бухгалтерия | пред | априятия, редакц                                                                                                    | ия 3.0 / Админио       | стратор (1С:Предпри     | ятие)                                                                                                    |                                                                                                    |                              |                          |         |
|-----------------|-----------------|------|----------------------------------------------------------------------------------------------------|------------------------|-------------------------|----------------------------------------------------------------------------------------------------|----------------------------------------------------------------------------------------------------|------------------------------|--------------------------|---------|
| ≣               | ~               |      | 0                                                                                                    | Ħ                      | <u>==</u>               | <b>B</b> .                                                                                                    |                                                                                                    | 1                            | 1                        | ա /     |
| Рабочий<br>стол | Руководителю    |      | Банк и<br>касса                                                                                                    | 1 Локупки и<br>продажи | Номенклатура<br>и склад | Производство                                                                                                    | Основні<br>средства и                                                                                                    | ые Сотрудн<br>I НМА и зарпля | ики Учет, і<br>ата отчет | налоги  |
| Полезная инфо   | приация         |      | Сервис                                                                                                    |                        | Стандартные             | отчеты                                                                                                    |                                                                                                    |                              | Отче                     | ты      |
| Банк            | (               | 06   | бмен с банком                                                                                                    | 2 Оборотно-о           | сальдовая ведомость     | Шахматная в                                                                                                    | зедо 🕞                                                                                                    | Кассовая книга (             | КО-4) Журна              | ал касс |
| Платежные п     | оручения        |      |                                                                                                    | Former Finge           |                         |                                                                                                    |                                                                                                    | (1C/Decareoustue)            |                          | -       |
| Платежные тр    | ребования       |      | 🕑 💢 Оомен (                                                                                                    | з однком - одла        | ыперия предприятия      | , редакция 5.07 Аг                                                                                                    | цминистратор                                                                                                    | (тс.предприятие)             | X\$ M =                  | 31 M    |
| Банковские в    | ыписки          | 0    | бмен с банко                                                                                                    | м                      |                         |                                                                                                    |                                                                                                    |                              |                          |         |
| Kacca           |                 |      | 🛶 Выгрузка из 1                                                                                                    | 1С:Бухгалтерии         | и 🌘 🛶 Загрузка в 10     | С:Бухгалтерию                                                                                                    | 3                                                                                                    |                              |                          | (       |
| Кассовые док    | ументы          |      | Организация:                                                                                                    | Василек ОО             | 0                       | Q Банко                                                                                                    | вский счет:                                                                                                    | 4070281000000                | 0000666. ОАО "БА         | анк мо  |
| Приходные ка    | ссовые ордера   |      |                                                                                                    |                        |                         |                                                                                                    |                                                                                                    |                              |                          |         |
| Оплаты плате    | жными картами   |      | Период с: 14.0                                                                                                    | 18.2014                | по: 14.08.2014          | 🔳 🔟 3a                                                                                                    | апросить выпи                                                                                                    | icky                         |                          |         |
| Авансовые от    | четы            |      | Электронная выг                                                                                                    | писка банка:           |                         |                                                                                                    |                                                                                                    |                              |                          | (       |
| Отчеты о роз    | ничных продаж   |      | 🕀 Обновить из                                                                                                    | выписки 🦪              | 🗐 🔊 Показаты            | ошибки 🕂 👯 🤅                                                                                                    |                                                                                                    | H I                          |                          |         |
| Управление с    | рискальным ре   |      |                                                                                                    |                        |                         | м                                                                                                    | *H -                                                                                                    | A*                           |                          |         |
| Денежные до     | кументы         |      | Дата                                                                                                    | Номер                  | Документ                | Поступило                                                                                                    | Списано                                                                                                    | Контрагент                   | Р/сконтраге              | нта     |
| Денежные до     | кументы         |      |                                                                                                    |                        |                         |                                                                                                    |                                                                                                    |                              |                          | - /     |
| Поступление     | денежных доку   |      |                                                                                                    |                        |                         |                                                                                                    |                                                                                                    |                              |                          |         |
| Выдача дене»    | кных документ   |      |                                                                                                    |                        |                         |                                                                                                    |                                                                                                    |                              |                          |         |
| Справочники     | и настро        |      |                                                                                                    | -                      |                         |                                                                                                    |                                                                                                    |                              |                          |         |
| Статьи движе    | ния денежных    |      |                                                                                                    |                        |                         |                                                                                                    |                                                                                                    |                              |                          |         |
| Балюты          |                 |      | •                                                                                                    |                        | e                       |                                                                                                    |                                                                                                    |                              |                          |         |
| Реквизиты чг    | латы налогов    |      | Итого к загрузке                                                                                                    | е документов:          | 0 Поступ.               | лений на сумму:                                                                                                    | 0,0                                                                                                    | 10 Списани                   | ій на сумму:             | `       |
| Лимиты остат    | ка кассы        |      | A Parrenter                                                                                                    |                        |                         |                                                                                                    |                                                                                                    | 4                            | -                        | Peo     |
| Номенклатур     | а денежных до   |      | на ряць ракование на при станование на при становани | <u>C</u>               | )тчет о загрузке        |                                                                                                    |                                                                                                    | 1                            | и пастроика              | все де  |
| ефин            | ансы            |      |                                                                                                    | -                      |                         | and the second second s | and the second second se |                              |                          |         |

Рис. 13. Обмен с банком

#### Получение выписки

Для получения выписки откройте форму обмена электронными документами с банком (см. рис. 13) и выполните следующие действия:

 Для проверки с каким банком будет осуществлено взаимодействие нажмите кнопку Настройка. В открывшейся форме (см. рис. 14) проверьте, что предлагаемый программой вариант настройки обмена содержит сертификаты ключей ЭП необходимых для взаимодействия с банковским сервером.

| 👟 Настройка обмена с клиентом банка (1С:Предп                                                                                                    | оиятие) 👔 🖬 М м+ м- 🗆 🗙                                                                |  |  |  |  |  |  |  |  |
|----------------------------------------------------------------------------------------------------|----------------------------------------------------------------------------------------|--|--|--|--|--|--|--|--|
| Настройка обмена с клиентом банка                                                                                                    |                                                                                        |  |  |  |  |  |  |  |  |
| Сохранить и закрыть                                                                                                    |                                                                                        |  |  |  |  |  |  |  |  |
| С банком ОАО "БАНК МОСКВЫ" действует соглашение о прямом обмене.<br>Отправка подписанных платежных документов и запрос банковской выписки осуществляется из<br>1С.Бухгалтерии |                                                                                        |  |  |  |  |  |  |  |  |
| Соглашение прямого обмена с банком:                                                                                                    | Василек ООО                                                                            |  |  |  |  |  |  |  |  |
| Реквизиты для подстановки по умолчанию:                                                                                                    |                                                                                        |  |  |  |  |  |  |  |  |
| Статья ДДС для подстановки в<br>"Списание с расчетного счета":                                                                                                    | 9                                                                                      |  |  |  |  |  |  |  |  |
| Статья ДДС для подстановки в<br>"Поступление на расчетный счет":                                                                                                    | 9                                                                                      |  |  |  |  |  |  |  |  |
| Группа для новых контрагентов:                                                                                                    | Q                                                                                      |  |  |  |  |  |  |  |  |
| — Выгрузка.—                                                                                                    | — Загрузка.———                                                                         |  |  |  |  |  |  |  |  |
| 🖉 Платежное поручение                                                                                                    | Автоматическое создание                                                                |  |  |  |  |  |  |  |  |
| 🗌 Платежное требование                                                                                                    | ненайденных элементов                                                                  |  |  |  |  |  |  |  |  |
| При выгрузке контролировать:                                                                                                    | После загрузки автоматически проводить:                                                |  |  |  |  |  |  |  |  |
| ✓ Корректность номера документа                                                                                                    | <ul> <li>Поступление на расчетный счет</li> <li>Списание с расчетного счета</li> </ul> |  |  |  |  |  |  |  |  |
|                                                                                                    |                                                                                        |  |  |  |  |  |  |  |  |

Рис. 14. Настройка обмена с клиентом банка

- 2. В поле Период укажите даты начала и окончания формирования выписки.
- 3. Нажмите кнопку ն Запросить выписку

#### Примечание

Если получение выписки было первой операцией обращения к банковскому серверу, то необходимо пройти аутентификацию – подтвердить свои полномочия. Подробнее см. в разделе Аутентификация. Работа с USB-токенами

4. Табличная часть заполнится информацией об операциях, проведенных по счету (см. рис. 15).

| <b>e</b> e |                                                                                                    | ☆                                                      | Обме     | ен с банк | ком - Бухгалтер                 | ия предприя  | гия, редакці   | ия 3.0 / Админи     | стратор (1С:Предприят             | ие)                                          | 🚖 🗟 🔳 🛅           | M M+ M-             | >         |
|------------|----------------------------------------------------------------------------------------------------|--------------------------------------------------------|----------|-----------|---------------------------------|--------------|----------------|---------------------|-----------------------------------|----------------------------------------------|-------------------|---------------------|-----------|
| 06         | Обмен с банком                                                                                                    |                                                        |          |           |                                 |              |                |                     |                                   |                                              |                   |                     |           |
|            | B                                                                                                    | Выгрузка из 10:Бухгалтерии 🛶 Загрузка в 10:Бухгалтерию |          |           |                                 |              |                |                     |                                   |                                              |                   |                     |           |
| Орг        | р <mark>ганизация: Банковский счет:</mark> (4070281000000050001, DAD "БАНК МОСКВЫ"                                                               |                                                        |          |           |                                 |              |                |                     |                                   | Q                                            |                   |                     |           |
| Пер        | ериод с: 20.05.2014 🗰 по: 20.05.2014 🗰 🎦 Запросить выписки                                                                                       |                                                        |          |           |                                 |              |                |                     |                                   |                                              |                   |                     |           |
| Эле        | ект                                                                                                    | ронна                                                  | ая выпі  | иска бан  | ка: Выписка б                   | анка за пери | од с 20.05.2   | 014 no 20.05.201    | 14                                |                                              |                   |                     |           |
| Ð          | • 0                                                                                                    | бнови                                                  | ить из в | зыписки   | 900                             | Показать о   | шибки дт<br>Кт | AL AL               |                                   |                                              |                   |                     |           |
|            |                                                                                                    | Дата                                                   | 1        | Номер     | Документ                        | Поступило    | Списано        | Контрагент          | Р/с контрагента                   | Назначение платежа                           | Вид операции      | Договор             | Статья ДД |
| ~          | 1                                                                                                    | <b>.</b>                                               | 20.05    | 102       | <u>Списание с</u><br>расчетного |              | 2 001,22       | 000 "Лютик"         | 4080281082200004<br>АКБ "АБСОЛЮТ  | Оплата по счету Сумма<br>2001-22 В т.ч. НДС  | Оплата поставщику | Основной<br>договор |           |
| •          | 1                                                                                                    | J 2                                                    | 20.05    | 101       | Списание с<br>расчетного        |              | 2 001,22       | 000 "Лютик"         | 4080281082200004<br>АКБ "АБСОЛЮТ  | Оплата по счету Сумма<br>2001-00 В т.ч. НДС  | Оплата поставщику | Основной<br>договор |           |
| •          | ]                                                                                                    | J 2                                                    | 20.05    | 100       | <u>Списание с</u><br>расчетного |              | 10 001,22      | 000<br>"Маргаритка" | 3010181010000000<br>ФИЛИАЛ ПРУ О  | Оплата по счету Сумма<br>10001-00 В т.ч. НДС | Оплата поставщику | Основной<br>договор |           |
| •          | •                                                                                                    | 2                                                      | 20.05    | 103       | Не загружен                     |              | 55 000,00      | 000<br>"Орхидея"    | 3010181070000000<br>"КЕМЕРОВСКИЙ" | Оплата по счету Сумма<br>55000-00 В т.ч. НДС | Оплата поставщику | Не создан           |           |
|            |                                                                                                    |                                                        |          |           |                                 |              | 69 003,66      |                     |                                   |                                              |                   |                     |           |
| -          |                                                                                                    |                                                        |          |           |                                 | r            |                |                     |                                   |                                              |                   |                     | •         |
| Ито        | Итого к загрузке документов: 4 Поступлений на сумму: 0,00 Списаний на сумму: 69 003,66<br>Загрузить Отчет о загрузке Финстройка Все действия т 2 |                                                        |          |           |                                 |              |                |                     |                                   |                                              |                   |                     |           |

#### Рис. 15. Получение выписки

Полученную выписку можно открыть в форме электронного документа. Для этого нажмите ссылку Электронная выписка банка: откроется окно просмотра (см. рис. 16).

В нижней части окна отображается информация об электронной подписи банка, проставленной под документом, а также статус выписки.

| 10 | ) 😔 🚖                | Вь                                                           | писка банка    | а от 10.01.2014 - Б   | иблиотека эле      | эктронн (1C:I           | Тредприятие) 🔓                                                   | l 🔒 🗟 🦌                                 | 3 🗟 🔳 🔟 I                   | M M+ M- 🖵      | - 0 | × |
|----|----------------------|--------------------------------------------------------------|----------------|-----------------------|--------------------|-------------------------|------------------------------------------------------------------|-----------------------------------------|-----------------------------|----------------|-----|---|
|    | Выписка<br>🌯 Разобра | а <b>б</b>                                                   | анка от        | 10.01.2014            | 4                  |                         |                                                                  |                                         |                             | Все действия   | - ( | ? |
|    |                      |                                                              |                |                       |                    |                         |                                                                  |                                         |                             |                |     |   |
|    | d412ee7c-79cf        | -11e3                                                        | -a5bf-005058cf |                       | Contend Ibank      | <u>-</u>                |                                                                  |                                         |                             |                |     |   |
|    | 10.01.2014           | идентификатор электронного документа)<br>(0.01.2014 15:00:47 |                |                       |                    |                         |                                                                  |                                         |                             |                |     |   |
|    | (дата и врег         | ля со                                                        | ставления і    | выписки)              | B                  | ыписка і                | ю счету                                                          |                                         |                             |                |     |   |
|    |                      |                                                              |                |                       | заг                | ариод с 31.1            | 10.2008 по 29.1                                                  | 11.2013                                 |                             |                |     |   |
|    | Счет№                | 4070                                                         | )281000000     | <u>)0000666</u><br>By | <br>מענוגעיים ביים | тэто <i>к</i> : 1.470.9 | 358 /                                                            |                                         |                             |                |     |   |
|    |                      | 1                                                            | Номер          |                       | одлщий ос          | Рекв                    | изиты корреспо                                                   | ондента                                 |                             |                | ٦   |   |
|    | Дата опер.           | ко                                                           | докум.         | Дебет                 | Кредит             | БИК                     | Наиме                                                            | нование                                 | Основание                   | е операции     |     |   |
|    | 02.04.2012           | 1                                                            | 401            | 400.04                |                    | 044525219               | ОАО Зигель<br>ИНН 7766886<br>40702810003<br>ОАО БАНК М<br>МОСКВА | 8774<br>3000000401<br>40СКВЫ, Г.        | По счету 34/44-Е<br>без НДС | от 29.03.2012, |     |   |
|    |                      |                                                              |                |                       |                    |                         | УФК по Моск<br>(Межрайонна<br>России 5 по I                      | ковской област<br>ая ИФНС<br>Московской | и                           |                |     | Ŧ |
|    | •                    |                                                              |                |                       |                    | r                       |                                                                  |                                         |                             |                |     |   |
|    | Установлени          | ње г                                                         | юдписи:        |                       |                    |                         |                                                                  | Состояние:                              |                             |                |     |   |
|    | Кому выдан           | i cep                                                        | тификат        | Дата подписи          | Статус             | с подписи               |                                                                  | Пройден                                 | Статус                      |                |     |   |
|    | 0A0 ''Б              | анк М                                                        | Лосквы'' п     | 10.01.2014 16:30      | ):27 Верна         | (10.01.2014 16          | :30:28)                                                          | ¥                                       | Получен                     |                |     |   |
|    | •                    |                                                              |                | e                     |                    |                         | •                                                                | •                                       | e                           |                |     |   |

Рис. 16. Просмотр выписки

## Обработка выписки

Полученная выписка автоматически обрабатывается – в информационной базе 1С сопоставляются контрагенты, счета, договоры, документы "Списание"/"Поступление", соответствующие операциям в выписке. Результаты сопоставления отображаются в таблице Сопоставление данных выписки.

| Объект информационной<br>базы 1С         | Результат<br>поиска в 1С | Текст в таблице                                                                                                    |
|------------------------------------------|--------------------------|----------------------------------------------------------------------------------------------------|
|                                          | Найден                   | Наименование контрагента из базы 1С                                                                                                    |
| Контрагент                               | Не найден                | Не загружен + реквизиты из операции в выписке<br>Например: Не загружен (ОАО "Крокус")                                                             |
| (поиск ведется по имени и<br>ИНН)        | Найдено более<br>одного  | Найдено более одного + наименование из базы 1С<br>Например: В инф.базе найдено несколько(2)<br>контрагентов с одинаковым ИНН (7719617469)         |
|                                          | Найден                   | Наименование счета из базы 1С                                                                                                    |
| Счет контрагента                         | Не найден                | Не загружен + номер счета из выписки<br>Например: Не загружен (40702810000000050001)                                                              |
| (поиск ведется по номеру<br>счета)       | Найдено более<br>одного  | Найдено более одного + номер счета из выписки<br>Например: В инф.базе найдено несколько(2) одинаковых<br>банковских счетов (40702810000000050001) |
|                                          | Найден                   | Наименование договора из базы 1С                                                                                                    |
|                                          | Не найден                | Не создан                                                                                                    |
| договор с контрагентом                   | Найдено более<br>одного  | Информация о найденном в базе 1С договоре (любом)<br>Например: Основной договор                                                                   |
| Документ "Списание" или<br>"Поступление" | Найден                   | Информация о найденном в базе 1С документе.<br>Например: Поступление на расчетный счет<br>БФКФП00000 от 12.03.2014                                |

| Объект информационной<br>базы 1С | Результат<br>поиска в 1С | Текст в таблице                                                          |
|----------------------------------|--------------------------|--------------------------------------------------------------------------|
|                                  | Не найден                | Не загружен                                                              |
|                                  | Найдено более<br>одного  | Например: В инф.базе найдено несколько (2)<br>соответствующих документов |

Таблица 1. Сопоставление данных выписки

#### Создание новых контрагентов, счетов, договоров

До загрузки операций выписки можно вручную создать в информационной базе 1С объекты (контрагенты, их счета и договоры), которые не были найдены при автоматической обработке полученной выписки. Для этого выполните:

- 1. Дважды нажмите по ячейке выписки (см. рис. 15).
- 2. В правой части ячейки нажмите по значку .... (или нажмите F4).
- 3. Откроется окно справочника, объект которого должен быть создан, например см. рис. 17.

| 🤨 Контрагенты (1С:Предприятие)                             |           |                             | 31 M M+ M- |   |  |  |  |  |  |
|------------------------------------------------------------|-----------|-----------------------------|------------|---|--|--|--|--|--|
| Контрагенты                                                |           |                             |            |   |  |  |  |  |  |
| 🚯 Выбрать 😳 Создать   🕞 🔊 🗴   🔍 Найти   🍇 Все действия 🗸 🌀 |           |                             |            |   |  |  |  |  |  |
| Наименование 🚊                                             | Код       | Полное наименование         | ИНН        |   |  |  |  |  |  |
| 🖂 📄 ПОКУПАТЕЛИ                                             | 00000055  |                             |            | 0 |  |  |  |  |  |
| — Инвема                                                   | 00000012  | ПБОЮЛ''Инвема''             | 7719617469 |   |  |  |  |  |  |
| — ИнноТрейд                                                | 00000003  | ТОО "ИнноТрейд"             | 7708001614 |   |  |  |  |  |  |
| — Монолит                                                  | 000000010 | НПО "Монолит"               | 7728002567 |   |  |  |  |  |  |
| <ul> <li>Никитаева-частное лицо</li> </ul>                 | 00000018  | Никитаева Инна Владимировна | 7715005876 |   |  |  |  |  |  |
| 😑 НТЦ "Нанотроника"                                        | 00000015  | 000 "НТЦ "Нанотроника"      | 7758007488 |   |  |  |  |  |  |
|                                                            | e         |                             | 1          |   |  |  |  |  |  |

Рис. 17. Контрагенты

4. Нажмите кнопку 😳 Создать. Откроется карточка объекта, в которой заполните необходимые поля (см. рис. 15).

| 🤨 😠 🏠 🛛 Контрагент     | (создание) - Бухгалтерия | (1С:Предприятие) 🙀 | 5 🕅 🗐 M M+ M- 🖵 💶 🗙        |
|------------------------|--------------------------|--------------------|----------------------------|
| Контрагент (соз        | дание)                   |                    |                            |
| Записать и закрыть     |                          |                    | Все действия 👻 ②           |
| Главное Адреса         | Дополнительная инфо      | рмация             |                            |
| Вид контрагента:       | Юридическое лицо 🔹       | Физическое лицо 🔹  | Обособленное подразделение |
| Наименование:          | [                        |                    | Код:                       |
| Полное наименование:   |                          |                    |                            |
| Группа:                |                          |                    | Q                          |
| ИНН:                   | Введите ИНН 10 цифр      |                    |                            |
| КПП:                   | Введите КПП 9 цифр       |                    |                            |
| Код по ОКПО:           |                          |                    |                            |
| Используются как основ | зные                     |                    |                            |
| Банковский счет: Соз   | дать                     |                    | Все банковские счета       |
| Договор: <u>Соз</u>    | дать                     |                    | Все договоры               |
| Контактное лицо: Соз   | дать                     |                    | Все контактные лица        |
| Комментарий:           |                          |                    |                            |

Рис. 18. Контрагенты

Когда недостающие объекты будут созданы и указаны, это найдет отражение в списке операций табличной части выписки.

#### Загрузка выписки в информационную базу

Для загрузки операций выписки в информационную базу 1С выполните:

1. На форме обмена электронными документами с банком (см. рис. 13) у операций, предназначенных к загрузке, установите флаги (первая колонка таблицы).

Для выделения всех строк списка нажмите кнопку 🛃, для снятия отметок со всех строк – кнопку 🗇

- 2. Подробную информацию о сопоставленных объектах информационной базы 1С можно получить, дважды нажав по ячейке соответствующей операции и кнопке
- 3. Для переноса операций в информационную базу нажмите кнопку

При переносе по каждой операции выполняется следующая обработка:

- объекты (контрагенты/счета/договора), которые не будут сопоставлены с данными справочников, будут автоматически добавлены в них;
- на основе операций выписки, которым не были сопоставлены документы информационной базы, создаются новые документы "Списание с расчетного счета"/"Поступление на расчетный счет";
- документ информационной базы "Списание с расчетного счета"/"Поступление на расчетный счет", сопоставленный с операцией банковской выписки, будет обновлен согласно значениям реквизитов загружаемой операции;
- в документах информационной базы "Списание с расчетного счета"/"Поступление на расчетный счет", обновляемых или создаваемых на основе реквизитов операции из выписки, устанавливается признак **Подтверждено выпиской банка**;
- в платежном поручении информационной базы, которое было сопоставлено с операцией банковской выписки устанавливается признак **Оплачено**;
- несопоставленные документы "Списание с расчетного счета"/"Поступление на расчетный счет" помечаются на удаление.

После загрузки выписки на экран может быть выведен "Отчет о загруженных документах" (см. рис. 19).

| 10  | • 🕤                                                                                       | 🚖 Отчет    | о загруженн | ных документах - Бухгалтерия предпр                              | иятия, редакция 3.0 / Администра                                             | тор (1С:Предпри | ятие) 🔚   | ] 😂 🗟 🚖 🖻 🔳 🛐 🛛 M+ M+ 🚺 🖵 🗉                           | □ × |  |  |
|-----|-------------------------------------------------------------------------------------------|------------|-------------|------------------------------------------------------------------|------------------------------------------------------------------------------|-----------------|-----------|-------------------------------------------------------|-----|--|--|
| P   | 000 "                                                                                     | омашки"    |             |                                                                  |                                                                              |                 |           |                                                       |     |  |  |
|     | Отчет о загруженных документах<br>по счету 4070281000000050001 с 21.05.2014 по 21.05.2014 |            |             |                                                                  |                                                                              |                 |           |                                                       |     |  |  |
| l F | № стр.                                                                                    | Дата       | Вх. номер   | Документ                                                         | Контрагент, Счет, Договор                                                    | Поступило       | Списано   | Назначение платежа                                    |     |  |  |
|     | 1                                                                                         | 21.05.2014 | 84          | Списание с расчетного счета<br>А1БП-000006 от 21.05.2014 0:00:00 | ООО "Орхидея"<br>30101810700000000108<br>Основной договор (с<br>поставщиком) | -               | 1,234.00  | Оплата по счету Сумма 1234-00 В т.ч. НДС (18%) 188-24 |     |  |  |
|     | 2                                                                                         | 21.05.2014 | 75          | Списание с расчетного счета<br>А1БП-000007 от 21.05.2014 0:00:00 | ООО "Орхидея"<br>30101810700000000108<br>Основной договор (с<br>поставщиком) | -               | 55,000.00 | Оплата по счету Сумма 55000-00 В т.ч. НДС (18%) 8389- | 83  |  |  |
|     | Итого: 56,234.00<br>Остаток на начало 21.05.2014:<br>Остаток на конец 21.05.2014:         |            |             |                                                                  |                                                                              |                 |           |                                                       |     |  |  |
| -   | (                                                                                         |            |             |                                                                  | e                                                                            |                 |           |                                                       | Þ   |  |  |

#### Рис. 19. Отчет о загруженных документах

Отчет содержит колонки:

№ стр. – номер по порядку загруженного документа;

Дата – дата проведения операции банком;

Вх. номер – номер платежного документа;

**Документ** – представление загруженного документа. При двойном нажатии по полю откроется окно для просмотра документа;

Контрагент, Счет, Договор – наименование контрагента по операции;

Поступило – сумма поступивших денежных средств;

Списано – сумма списанных денежных средств;

Назначение платежа – текст назначения платежа в операции.

Полученный отчет можно сохранить нажатием кнопки 🛅 в заголовке окна.

При необходимости отчет можно вывести на печать нажатием кнопки 🝃 в заголовке окна.

Сохраненный отчет может использоваться, например, для сравнения информации о загруженных документах с выпиской, полученной из банка в печатном виде.

## Аутентификация. Работа с USB-токенами

Аутентификация – процедура проверки прав пользователя на осуществление операций при взаимодействии с банковским сервером системы "iBank 2".

Аутентификация осуществляется с использованием ключей электронной подписи (ЭП), хранимых в USB-токенах "iBank 2 Key", "Рутокен ЭЦП", "MS KEY K" или "JaCarta ГОСТ.

Аутентификация требуется при выполнении действий, связанных с подключением и обменом информацией с банковским сервером системы "iBank 2", например:

- добавление сертификатов ключей ЭП в настройку ЭДО;
- подписание платежных поручений ЭП;
- подтверждение платежных поручений;
- получение банковской выписки.

При аутентификации открывается форма (см. рис. 20):

| 📧 Введите пароль закрытого ключа сертиф (1С:Предприятие) 🗙 |  |  |  |  |  |  |  |
|------------------------------------------------------------|--|--|--|--|--|--|--|
| Введите пароль закрытого ключа сертификата                 |  |  |  |  |  |  |  |
| Операция: Авторизация на ресурсе банка                     |  |  |  |  |  |  |  |
| Сертификат: Токенов Олег Петрович                          |  |  |  |  |  |  |  |
| Пароль:                                                    |  |  |  |  |  |  |  |
| 🗌 Запомнить пароль до выхода из программы                  |  |  |  |  |  |  |  |
| Отмена 🧿                                                   |  |  |  |  |  |  |  |

Рис. 20. Аутентификация на банковском сервере

- 1. В поле Сертификат выберите сертификат ключа ЭП, который необходимо использовать для взаимодействия с банком.
- 2. В поле Пароль укажите значение пароля доступа к ключу ЭП и нажмите кнопку ОК.

При установке флага Запомнить пароль до выхода из программы пароль для данного сертификата не будет запрашиваться в пределах одного сеанса работы в программе.

Если для доступа к USB-токену задан PIN-код, при обращении к нему откроется дополнительная форма для ввода PIN-кода:

| 📧 Ввод РІN кода (1С:Предприятие) 🛛 🗙 |
|--------------------------------------|
| Ввод PIN кода                        |
| Введите PIN-код для устройства:      |
| 866D 223868284A                      |
| PIN: *****                           |
| Готово Отмена                        |

Рис. 21. Ввод PIN-кода

#### Примечание

После определенного числа неуспешных последовательных попыток ввода PIN-кода USB-токен блокируется. Число попыток зависит от используемого варианта устройства.

#### РАСШИРЕННАЯ АУТЕНТИФИКАЦИЯ

Для усиления мер по обеспечению безопасности при взаимодействии с банковским сервером клиенту может быть назначен механизм расширенной многофакторной аутентификации.

Механизм расширенной многофакторной аутентификации подразумевает использование дополнительного фактора аутентификации – одноразового пароля.

В качестве источников одноразовых паролей используются SMS-сообщения.

Если на банковском сервере включен механизм **расширенной многофакторной аутентификации**, то при взаимодействии с банковским сервером потребуется указание одноразового пароля (см. рис. 22):

| 🤨 Авторизация по SMS (1С:Предприятие) | × |  |  |  |  |  |  |  |
|---------------------------------------|---|--|--|--|--|--|--|--|
| Авторизация по SMS                    |   |  |  |  |  |  |  |  |
| Сессия: 416371                        |   |  |  |  |  |  |  |  |
| Одноразовый пароль: 12345             |   |  |  |  |  |  |  |  |
| Готово 🗙 Отмена                       | ÷ |  |  |  |  |  |  |  |

Рис. 22. Аутентификация

- 1. Одноразовый пароль автоматически отправляется в SMS-сообщении на номер мобильного телефона зарегистрированный в банке.
- 2. Полученный пароль укажите в соответствующее поле формы и нажмите кнопку Готово.

#### Внимание!

Перед указанием пароля обязательно убедитесь что ID сессии, указанный в полученном SMSсообщении, совпадает с отображаемым в окне.

#### Дополнительное подтверждение документов

Дополнительное подтверждение документов используется совместно с электронной подписью (ЭП) и предназначено для дополнительной защиты платежных поручений.

При включенном механизме дополнительного подтверждения, после подписи платежного поручения необходимым количеством ЭП, для исполнения документа в банке необходимо указать код подтверждения.

Код подтверждения может быть получен в SMS-сообщении, отправленном на зарегистрированный в банке номер телефона.

При подтверждении документа открывается форма (см. рис. 23).

| 👝 Подтверждение пл (1С:Предприятие) 📓 🗐 М М+ М- 🗖 🗙            |
|----------------------------------------------------------------|
| Подтверждение платежного поручения                             |
| Документ: Платежное поручение 0000-000011 от 11.08.2014.18:37: |
| Сессия: 454747 Пароль:                                         |
| Внимание! Убедитесь, что БИК и счет, указанные в SMS           |
| сообщении соответствуют реальным реквизитам получателя.        |
| Подтвердить 🗙 Отмена                                           |

Рис. 23. Подтверждение платежного поручения

- 1. Код подтверждения автоматически отправляется в SMS-сообщении, на номер мобильного телефона, зарегистрированный в банке.
- 2. Введите полученный код подтверждения в соответствующее поле и нажмите кнопку Подтвердить.

#### Внимание!

Обязательно убедитесь что реквизиты в SMS-сообщении совпадают с реквизитами подтверждаемого документа.